# TotalLINK

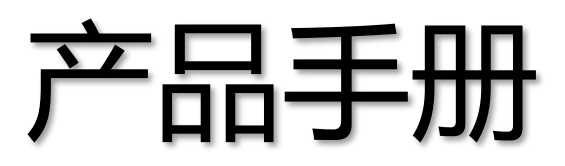

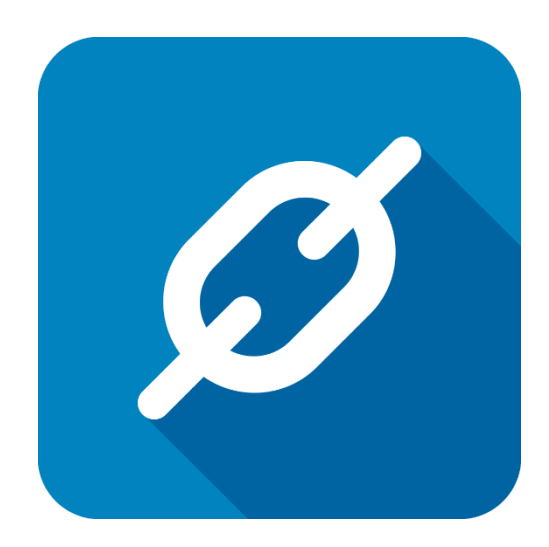

上海朝识智能科技有限公司

2020年07月

# 自定义编号规则

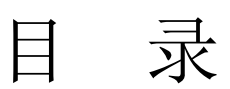

| 自気 | <b>定义编号规则</b> | 2   |
|----|---------------|-----|
| 1  | 自定义编号规则       | 4   |
| 2  | 客户端调用方式       | 6   |
| 3  | 有条件产生单据号      | 8   |
| 4  | 接口调用方式        | .15 |
| •  |               |     |

## 文档控制

#### ■ 主要内容

#### ■ 更改记录

| 日期         | 版本  | 作者    | 备注                          |
|------------|-----|-------|-----------------------------|
| 2019/11/06 | 1.0 | Jozey | 初始发布                        |
| 2020/02/11 | 1.1 | Jozey | 增加根据条件生成单据号                 |
| 2020/07/03 | 2.0 | Jozey | 增加 '#LINKDOCNUM(单号,单号缩写)#'模 |
|            |     |       | 式,防止点击查询跳号(一般放到添加模块         |
|            |     |       | 时防止查询跳号,具体情况具体分析使用)         |
|            |     |       |                             |

### ■ 支持版本

非特殊说明的功能,默认前后版本都支持

仅支持T20版本及以后版本的功能点

# 1 自定义编号规则

系统使用规程中会有各种各种不同类型的表及单据,每个单据都有相应的编号规则,为 了满足表单的各种编号规则,Total Link 系统设置了一套编号定义逻辑,允许用户自定义单 据的编号规则。

#### 表名: LINKDOCNUM

#### 字段及含义:

- CUSCODE 客户代码
- NUMCODE 单据号代码,不超过 10 位字符
  - 如 SOH

NUMFORMULA - 单据号公式(可以是系统全局变量、用户自定义变量或系统自定义的参数 公式)

- SOH#LINK\_THISYEAR##LINKNUM#
  - > SOH201900125
- SOH#LINK\_THISYEAR2##LINKNUM#
  - ➢ SOH1900125
- SOH#LINK\_THISMONTH##LINKNUM#
  - > SOH20190900125
- SOH#LINK\_THISMONTH4##LINKNUM#
  - ➢ SOH190900125
- SOH#LINK\_TODAY##LINKNUM#
  - > SOH2019091800125
- NUMLEN 数字部分的位数 #LINKNUM#
  - 如5
- RESETFMT 数字部分的重置格式,取部分日期

- Y/M/D
- RESETVAL- 当前对应重置格式的数值,部分日期对应的数字
  - 如 2019、201909、20190910
- NUMLAST 当前已经被获取的值
  - 如 **125**
- DOCNUMLAST 上次产生的单据号
  - SOH190900125

# 2 客户端调用方式

- 脚本中调用方式: #LINKDOCNUM.XXX#
- XXX 为表中 NUMCODE-即单据号代码
- 每一次调用,系统自动在上次生成的单据号数字后面+1
- 实际应用可在添加修改代码中使用
- 单据号规则维护

| 💋 Total Link   | Platform                |           | O - Sagesoft Shanghai | (LicenseExpire) |               |               |                                        | A JOZEY               |         | 品 _ こ 心                                 |
|----------------|-------------------------|-----------|-----------------------|-----------------|---------------|---------------|----------------------------------------|-----------------------|---------|-----------------------------------------|
| Totallink 问题 × | ▲ 10002 系统设置<br>***#6月月 | /单据编号规则 🗙 |                       |                 |               |               |                                        |                       | n 面包11常 |                                         |
| 库存 ×           | MINE-IND                |           |                       | 3. (信用)(m)      |               |               | ······································ | 🗆 1993/K (19) 🔿 14/22 | (C)     |                                         |
| 采购 ×           |                         |           | · <u> </u>            | J DULL (U)      |               |               | Alt OR DOBR (# 7                       |                       |         | 前盂处理程序(A)                               |
| 销售 *           | 将列标题拉到此刻                |           |                       |                 |               |               |                                        |                       |         | 后盂处堙程序(I)                               |
| 11. C.         | 日 客户代码                  | Σ = 单据号代码 | Σ == 单据号公式 Σ =        | 数字部分的位数 Σ =     | 数字部分的重置格式 Σ = | 当前对应重置格式的数值 Σ | □ 已经被获取的值 Σ                            | □ 上次产生的单据号 Σ          |         | 1週用(C)                                  |
| ±r" *          | * 🔳                     |           |                       | - 6             |               | -             | -                                      |                       | E.K.    |                                         |
| 基础 ×           | -p 13DEMO               | ABC       | ABC#LINK_THISMON      | 6 )             | l.            | 201909        | 2                                      | ABC190900002          |         |                                         |
|                | A ISDEMO                | ELF       | GF                    | 4 1             | )             | 20190919      | 7                                      | 7                     | -       |                                         |
| 成本 ×           | -p ISUENO               | 005       | GOS#LINK_TRISMON      | 6 1             | l.            | 201909        | 2                                      | 065190900002          | 6       |                                         |
|                | -b ISUEND               | PUR       | FORWLINK_IRLSHON      | 5 1             | l.            | 201909        | 6                                      | PURISUSUUUUS          | 6223    |                                         |
| 财务 *           | -D 130EM0               | 50N       | SUMPLIAN THE RECOVER  | 5               | t.            | 201910        | 9                                      | SUR191000009          |         |                                         |
| 64CED1 X       | 12 X 20 XMO             | V TD      | VTD-#LTNE TODAVE      | 3               |               | 201010        | 4                                      | YTD=2019=09=19=004    | -       |                                         |
| SAGEDJ V       | T T T T T T             | 788       | 7VY-BLINK TODAYS      | 6               | ,<br>K        | 20190719      | 3                                      | 789-2019-10-30-000003 | 5       | 1                                       |
| ≫测试模型 ×        | +p X3DEMO               | ZYY1      | ZYY-#LINK_TODAY#      | 4               | -<br>£        | 201910        | 1                                      | ZYY1-2019-10-30-0001  |         |                                         |
| ☑ 培训模板         |                         |           |                       |                 |               |               |                                        |                       |         |                                         |
| ▲ 投资的除金器       |                         |           |                       |                 |               |               |                                        |                       | -       |                                         |
|                |                         |           |                       |                 |               |               |                                        |                       |         |                                         |
|                |                         |           |                       |                 |               |               |                                        |                       |         |                                         |
| 2 生产排程         | -                       |           |                       |                 |               |               |                                        |                       |         |                                         |
| 🧕 万安物料分析       |                         |           |                       |                 |               |               |                                        |                       |         |                                         |
| 🖸 Nabel销售分析    |                         |           |                       |                 |               |               |                                        |                       |         |                                         |
| 🧕 看板练习         |                         |           |                       |                 |               |               |                                        |                       |         |                                         |
| 图表关联刷新         |                         |           |                       |                 |               |               |                                        |                       |         |                                         |
| ☑ Excel 装材器    |                         |           |                       |                 |               |               |                                        |                       |         |                                         |
| るのは認識用いつい      |                         |           |                       |                 |               |               |                                        |                       |         |                                         |
| ▶ 大方物助公任       |                         |           |                       |                 |               |               |                                        |                       |         |                                         |
| ■ 主戸短線方列       |                         |           |                       |                 |               |               |                                        |                       |         |                                         |
| 2 年间看被         |                         |           |                       |                 |               |               |                                        |                       |         |                                         |
| 🧕 特殊列格式        |                         |           |                       |                 |               |               |                                        |                       |         | 100 400 411 417 4141                    |
| 🧭 扫码输入参数       |                         |           |                       |                 |               |               |                                        |                       |         | 运供分析(V)                                 |
| 关联测试模型         |                         |           |                       |                 |               |               |                                        |                       | (       | ±TⅢ(0)                                  |
| ☑ 接单平台         |                         |           |                       |                 |               |               |                                        |                       |         | 1371 107                                |
| 0 銀行対脈         |                         |           |                       |                 |               |               |                                        |                       |         | 1 ( ) ( ) ( ) ( ) ( ) ( ) ( ) ( ) ( ) ( |
| ◎ 银行对账-并列比对    |                         | 0.1       | 그코므to#1 (0.9054222-)  |                 |               |               |                                        |                       |         |                                         |
|                | ¥ [                     | 9         | に来回加減: (0.8054233s)   |                 |               |               |                                        |                       |         |                                         |

单据号调用测试(也可以在添加编辑的时候用)

| 💋 Total Link                                    | Platform               | ХЗ                                    | DEMO - Sagesoft Shangh     | ai (LicenseExpire)          |                         |                  |               | Di 🖰             | ZEY        | <b>出 二</b> (3 の |
|-------------------------------------------------|------------------------|---------------------------------------|----------------------------|-----------------------------|-------------------------|------------------|---------------|------------------|------------|-----------------|
| Totallink问题 ×                                   | ▲ 10002 系统i            | · · · · · · · · · · · · · · · · · · · | 源は模型/源は模型 🗙                |                             |                         |                  |               |                  | 1 面包11常    |                 |
| 库存 ×                                            | 白融立生菌信品                | 模型设计                                  | 1                          |                             |                         |                  |               | 功能区              | 4 22249/18 |                 |
| 采购 ×                                            | 日407-王平145             | 模型代码                                  | TEST01                     | <ol> <li>● 順序号 6</li> </ol> | (A) 財加模型(A)             | □ 系统模型           | 教観技掘设告(D)     | 关闭(2)            |            | 前盂处理程序(A)       |
| 销售 ×                                            | 将列标题拉到                 | 模型描述                                  | 自动产生单据号                    |                             |                         | 访问代码(FUS*)       |               | 取消(X)            |            | 后盂处理程序(2)       |
| H10 ·                                           | Ⅲ 单据号S                 | 图标文件                                  |                            |                             |                         | 数据连接             |               | 保存(S)            | Σ =<br>()  | 调用(C)           |
| ±r" ÷                                           | ✓ ■<br>▶ 40 SOH1910000 |                                       | 基本模型 记录编辑 添加记              | 录 删除记录 数据处理 列               | 表(H5) 表格(H5) 编辑(H5)     | 添加(16) 参数(16) 图表 | 5(JS)打印模板 🕢 🕨 | 84.845 ( 10 )    | ESR        |                 |
| 基础 ×                                            |                        |                                       | SELECT '#LINEDOCHUM. SON#' | 单据号SON, '#LINEDOCHUM.T      | TT#'单据号TTT, '#LINEDOCNU | [2171#' 单据号2771  | ^             | 開休(日)            |            |                 |
| 成本 ×                                            |                        |                                       |                            |                             |                         |                  |               | 割運(3)            |            |                 |
| 财务 ×                                            |                        |                                       |                            |                             |                         |                  |               | 100 (P)          |            |                 |
| SAGEBJ ×                                        |                        |                                       |                            |                             |                         |                  |               | 1101/17          |            |                 |
| 测试模型 ×                                          |                        |                                       |                            |                             |                         |                  |               |                  | ×          |                 |
| 一 法训练新                                          |                        |                                       |                            |                             |                         |                  |               |                  |            |                 |
| 2 培训练习                                          |                        |                                       |                            |                             |                         |                  |               |                  |            |                 |
| 🙆 颈肌甙模型                                         |                        |                                       |                            |                             |                         |                  | ~             |                  |            |                 |
| ☑ 生产排程                                          |                        | 返回列                                   | 00000                      | 存建值                         | □ 使用鬱熬                  | 例图选择(I)          | ~             | 10 at 10 mm (+ 1 |            |                 |
| ☑ 7324047540 ☑ Nabel销售分析                        |                        | 参数定义                                  |                            |                             |                         |                  |               | 信言设置(L)          |            |                 |
| 🧕 看板练习                                          |                        | II II                                 | Σ-□ 参数名称 Σ-□               | ・ 2 型类接修                    | 参数模型 Σ == 参数默认1         | 直 Σ -a 参数公:      | 2 Z           | 格式设置(F)          |            |                 |
| 🙍 图表关联剔新                                        |                        |                                       |                            |                             |                         |                  |               | 分析设置(A)          |            |                 |
| ☑ Excel数据                                       |                        | -p 02                                 |                            |                             |                         |                  |               | 参数列表(L)          |            |                 |
| <ul> <li>☑ 外区建筑金定人</li> <li>☑ 生产短缺分析</li> </ul> |                        | 40 03                                 |                            |                             |                         |                  |               | 模型测试(T)          |            |                 |
| 🧕 车间看板                                          |                        | -p 05                                 |                            |                             |                         |                  |               | 导入(I)            |            |                 |
| ☑ 特殊列格式                                         |                        | <b>4</b> 06                           |                            |                             |                         |                  |               | 导出(E)            | 1000       | 潘雄公報(v)         |
| ☑ 扫码输入参数 ☑ 关联项记述进用                              |                        | Tip: 记录已加载                            | 1                          |                             |                         |                  |               |                  |            | 1211773101111   |
| <ul> <li>☑ 大和の時間(資金)</li> <li>☑ 接单平台</li> </ul> |                        |                                       |                            |                             |                         |                  |               |                  |            | 打开(0)           |
| 🧧 银行对账                                          |                        |                                       |                            |                             |                         |                  |               |                  |            | Ψ.              |
| <ul> <li>銀行対账-并列比对</li> </ul>                   | •                      |                                       | 1 记录已加载! (0.5249013s       | )                           |                         |                  |               |                  |            |                 |
| 日 夕 在这里输入                                       | 你要搜索的内容                |                                       | O 🖽 🗾                      | 2 🛤 💷                       | 💋 🗠                     |                  |               |                  | ^ P        | 中 10:10         |
|                                                 |                        |                                       |                            |                             |                         |                  |               |                  |            | 0               |

● 调用结果

| 💋 Total Link I  | Platform X3DEMO - Sagesoft Shanghai (LicenseExpire)                       | A JOZEY                                  | <b>8 _</b> ეტ                                     |
|-----------------|---------------------------------------------------------------------------|------------------------------------------|---------------------------------------------------|
| Totallink问题 × 🔶 | 2022 系統设置/単語編号規则   新式模型/新式模型 ×<br>動車時用                                    |                                          | 百多功能 。                                            |
| 库存 ×            | 自动产生单据号 • 查询(s) 荷根(s) · · · · · · · · · · · · · · · · · · ·               | 集(F) 🔲 即道(B) 🕥 美田(C)                     |                                                   |
| 采购 ×            |                                                                           |                                          | 用 直对理程序(A)     「二 二 二 二 二 二 二 二 二 二 二 二 二 二 二 二 二 |
| 销售 ×            | 将列标题拉到此处实现分组                                                              | 10 III III III III III III III III III I |                                                   |
| 生产 »            | Ⅲ 单据号SOH Σ= 单据号TTT Σ= 单据号TT1                                              | τ.a                                      | 0 000                                             |
| 基础 *            | →         50001910000011         TTT191000011         ZVT-2019-10-30-0003 |                                          |                                                   |
| at the state    |                                                                           |                                          |                                                   |
| <u> )%</u> ↔ ◇  |                                                                           |                                          |                                                   |
| 则务 ×            |                                                                           |                                          | 1                                                 |
| SAGEBJ ×        |                                                                           |                                          |                                                   |
| 测试模型 🗴          |                                                                           |                                          |                                                   |
| ☑ 培训模板          |                                                                           | <b>1</b> .                               |                                                   |
| 🧿 培训练习          |                                                                           |                                          |                                                   |
| 预试模型            |                                                                           |                                          |                                                   |
| 🧧 生产排程          |                                                                           |                                          |                                                   |
| 🧕 万安物料分析        |                                                                           |                                          |                                                   |
| ☑ Nabel销售分析     |                                                                           |                                          |                                                   |
| 💋 看板练习          |                                                                           |                                          |                                                   |
| 🧕 图表关联刷新        |                                                                           |                                          |                                                   |
| 💋 Excel数据       |                                                                           |                                          |                                                   |
| 列选择模型定义         |                                                                           |                                          |                                                   |
| 🧕 生产短缺分析        |                                                                           |                                          |                                                   |
| 🧧 车间看板          |                                                                           |                                          |                                                   |
| 持殊列格式           |                                                                           |                                          | (TT) 法被公式(小)                                      |
| 🧧 扫码输入参数        |                                                                           |                                          | 国税分析(V)                                           |
| 🧕 关联测试模型        |                                                                           |                                          | 打开(0)                                             |
| ❷ 接单平台          |                                                                           |                                          |                                                   |
| 🧧 银行对账          |                                                                           |                                          | ×                                                 |
| 💋 银行对账-并列比对     | 1 记录已加载! (0.5373452s)                                                     |                                          |                                                   |

# 3 有条件产生单据号

用户可以自定义条件,当满足条件时产生对应的单据号,当不满足条件则不产生单据号。

#### 基本公式:

- ▶ #LINKDOCNUMBY (#LINKFUNC. FUNCCODE (PARA01, PARA02) #) #
- ▶ #LINKDOCNUM(#查询时的单号别名#,单号缩写)#

系统首先根据公式计算

- \* 公式结果
  - \*[],空白
    - \* 不产生单据号
    - \* 返回空白
  - \* 非空白
    - \* 根据代码产生单据号
    - \* 产生并返回单据号
- 下面的例子中,功能代码 AAA 返回的结果为 100,功能代码 AAA1 未在 LINKFUNC 参数 里定义、EMPTY 返回的结果为' '

|             | tota     | ll  | inl                       | < хзр     | DEMO/赛       | 種软件(           | (上海) 有          | 限公司              | [LINKV | 7@47.96.1    | 137.47 <b>\</b> X | (3V65SQL,1 | 433 Licens | æOK]   |                           |       |        | <b>م</b> Joze | Y <jozey></jozey>         |           |         |    |
|-------------|----------|-----|---------------------------|-----------|--------------|----------------|-----------------|------------------|--------|--------------|-------------------|------------|------------|--------|---------------------------|-------|--------|---------------|---------------------------|-----------|---------|----|
| аю          | ŧl ×     | ŀ   | <ul> <li>botte</li> </ul> | : 利试模型    | 2/動試模型       | ž x            |                 |                  |        |              |                   |            |            |        |                           |       |        |               |                           | a 面缘功能    |         |    |
| 库存          | ¥        | ı   | 白社                        | a在生前指告115 | NETOCHIM     |                |                 | 友補(<)            | 合植     | 用((2)        |                   |            |            |        |                           |       |        | □ 汤hnib故(z)   | <ul> <li>关闭(c)</li> </ul> | 1 223 108 |         |    |
| 采购          | ¥        |     |                           | 0 T+M-227 | 1112/0/02/08 |                |                 | <u>a</u> 119 (07 | ~      | <b>_</b> (0) |                   |            |            |        |                           |       |        |               |                           | . 9       |         |    |
| 請生          | ×        |     | 将于                        |           |              |                |                 |                  |        |              |                   |            |            |        |                           |       |        |               | 1                         | 8 O       |         |    |
| 市立          |          |     |                           | 条件公式      | Σ == 3       | 条件单据号          | Σ == 備領         | · 定公5            | 2 = 公式 | 错误单据号        | 1 = 无             | 需单号公式      | - 条件无      | 悪羊掘号 ェ | <ul> <li>空白时产生</li> </ul> | 主新单据号 | Σ 40 3 | 空白时不产生新单振     | <del>5</del> Σ+           | 8         | 功能调用(C) |    |
| ±r≞         | ¥        |     | *                         | 100       | 100          | 0.900.200.00.2 | EDT AA          | 41               | E PPP  | 44412002000  | 07                |            |            |        | S0V200200                 | 007   |        |               |                           | 36        |         |    |
| 基础          | ¥        |     |                           | 100       |              |                | Lus_44          | 041              | Linu_  |              |                   |            |            |        | 301200100                 |       | A64 A  |               |                           | 2         |         |    |
| 成本          | ¥        | ı   |                           |           |              |                |                 |                  |        |              |                   |            |            |        |                           |       |        |               |                           |           |         |    |
| 财务          | ×        |     |                           |           |              |                |                 |                  |        |              |                   |            |            |        |                           |       |        |               |                           | 7         |         |    |
|             | -        |     |                           |           |              |                |                 |                  |        |              |                   |            |            |        |                           |       |        |               |                           | 3         |         |    |
| SAGEE       | s) ¢     |     |                           |           |              |                |                 |                  |        |              |                   |            |            |        |                           |       |        |               | 6                         | 1         |         | 1  |
| 测试机         | 莫型 🕺     | ų   |                           |           |              |                |                 |                  |        |              |                   |            |            |        |                           |       |        |               | 1                         | 1         |         |    |
| ☑ 培训        | 川模板      |     |                           |           |              |                |                 |                  |        |              |                   |            |            |        |                           |       |        |               | 1                         | i i       |         |    |
| 🖸 培徒        | 川练习      | . I |                           |           |              |                |                 |                  |        |              |                   |            |            |        |                           |       |        |               | 111                       |           |         |    |
| 2 100       | 式模型      |     |                           |           |              |                |                 |                  |        |              |                   |            |            |        |                           |       |        |               | 0                         |           |         |    |
| 2 生产        | ☆排程      |     |                           |           |              |                |                 |                  |        |              |                   |            |            |        |                           |       |        |               |                           |           |         |    |
| 💋 Nab       | al销售分析   |     |                           |           |              |                |                 |                  |        |              |                   |            |            |        |                           |       |        |               |                           |           |         |    |
| 5 百书        | 质练习      |     |                           |           |              |                |                 |                  |        |              |                   |            |            |        |                           |       |        |               |                           |           |         |    |
| D 图表        | 医关联剧新    | 17  |                           |           |              |                |                 |                  |        |              |                   |            |            |        |                           |       |        |               |                           |           |         |    |
| 💋 Exc       | el数据     |     |                           |           |              |                |                 |                  |        |              |                   |            |            |        |                           |       |        |               |                           |           |         |    |
| <b>区</b> 列放 | き择模型定义   |     |                           |           |              |                |                 |                  |        |              |                   |            |            |        |                           |       |        |               |                           |           |         |    |
| 2 生产        | ≃短缺分析    |     |                           |           |              |                |                 |                  |        |              |                   |            |            |        |                           |       |        |               |                           |           |         |    |
| 🖉 车间        | 间看板      |     |                           |           |              |                |                 |                  |        |              |                   |            |            |        |                           |       |        |               |                           |           |         |    |
| <b>四</b> 現6 | π.       |     |                           |           |              |                |                 |                  |        |              |                   |            |            |        |                           |       |        |               |                           |           |         |    |
| 2 特列        | 诛列格式     |     |                           |           |              |                |                 |                  |        |              |                   |            |            |        |                           |       |        |               |                           |           |         | _  |
| ☑ 130       | 因输入参数    |     |                           |           |              |                |                 |                  |        |              |                   |            |            |        |                           |       |        |               |                           |           | 透视分析(V) |    |
| <b>日</b> 半新 | 医测试模型    |     |                           |           |              |                |                 |                  |        |              |                   |            |            |        |                           |       |        |               |                           |           | 打开(0)   |    |
| 1 4 1 4     | 17 9:10k |     |                           |           |              |                |                 |                  |        |              |                   |            |            |        |                           |       |        |               |                           |           | 1131(0) |    |
| 2 9R1.      | 는 otlik  |     |                           |           |              |                |                 |                  |        |              |                   |            |            |        |                           |       |        |               |                           |           |         |    |
| 2 Tť        | 作液測式     | ١.  | _                         |           |              | 1 (2)          | <b>艮巳加載! (1</b> | .0646089         | s)     |              |                   |            |            |        |                           |       |        |               |                           |           |         |    |
|             |          | 入伤  | 要搜索                       | 的内容       |              | C              | ) Hi            | x                | е      | <b>a</b> 1   | *                 | ø 🐖        | €.         |        |                           |       |        |               |                           | ^ 🦁 &     | 中 10:28 | ₽. |

| = totallink x3DEMO/裏垂软件 (上海) 有限公司 [LINKV7@47.96.137.47,X3V65SQL,M33 LicenseOK] ペ Joze Y-JC                                                                                                    | - 라 ×<br>OZEY> 믭            |
|----------------------------------------------------------------------------------------------------|-----------------------------|
|                                                                                                    | a 1760-00 a                 |
| <b>库存 ☆</b><br>自动产生单据号LINGOCKMM ▼ ① 資南(G) ① 根果(G)                                                                                                    | 关闭(C) 的要及理(a)               |
|                                                                                                    |                             |
| 销售 F 持列标题包到此处实现分组                                                                                                    | □ ① 功能调用(c)                 |
| の構成なが、1000年の11日の11日の11日の11日の11日の11日の11日の11日の11日の11                                                                                                    | Σ -=<br>ER                  |
| → 0 100 ② 税務登記(計                                                                                                    | ×                           |
|                                                                                                    |                             |
|                                                                                                    | (x)                         |
| SAGER1 ×     西接文体 「LINSSE? ***********************************                                                                                                    | :(s)                        |
|                                                                                                    |                             |
| 2011年1日 - 2011年1日 - 2011 | (B) M                       |
|                                                                                                    | 1(c)                        |
| ◎ 新式機器 #120000年期17(1)2) # 元星単公式:<br>*120000月期17(1)2) # 六星単公式:<br>*120000月期17(1)2) # 六星単公式:<br>*120000月第二日(1)2) # 六星単公式:<br>*120000月第二日(1)2) # 六星単公式:<br>*12000000000000000000000000000000000000                                                                                                    | (P)                         |
| ☑ 生产排程                                                                                                    |                             |
| 2 %公司請應分析                                                                                                    |                             |
| <ul> <li>查 看板练习</li> </ul>                                                                                                    |                             |
| 2. 因素火泉朝鮮                                                                                                    |                             |
|                                                                                                    |                             |
|                                                                                                    |                             |
| □ 1 7 200 0 1 0 0 0 0 0 0 0 0 0 0 0 0 0 0 0 0                                                                                                    |                             |
| □ ****==***                                                                                                    | <u>18</u> (L)               |
| 11 II I I I I I I I I I I I I I I I I I                                                                                                     | <u>舌(?)</u>                 |
| 🛛 扫码输入参数 🔰 🖉 🔍 🔍 🔍 👘 👘 👘 👘 👘 👘                                                                                                    | (素) 透视分析(♥)                 |
| ○ 关联新试模型 → a 01                                                                                                    | (L) 打开(0)                   |
|                                                                                                    |                             |
| ◎ 銀行対脈-并列比対 2004                                                                                                    | accor                       |
| <ul> <li>I 印度斯式</li> <li>I 印度斯式</li> <li>I 日度         <li>I 日度         <li>I 日度         </li> <li>I 日度         <li>I 日度         <li>I 日度         </li> <li>I 日度         <li>I 日度         <li>I 日度         </li> <li>I 日 日度         <li>I 日 日度         <li>I 日 日 日 日 日 日 日 日 日 日 日 日 日 日 日 日 日 日 日</li></li></li></li></li></li></li></li></li></ul>                                                                                                    | (1)                         |
| 日 2 在这里输入你要提案的内容 O 目: 2 合 一 「 」 2 体」 2 体」 2 体」                                                                                                    | へ 👽 & 中 10:29<br>2020/7/3 📮 |

参考代码:

| LECT                                               |  |
|----------------------------------------------------|--|
| '#LINKFUNC.AAA(P1,P2)#' 条件公式,                      |  |
| '#LINKDOCNUMBY(#LINKFUNC.AAA(P1,P2)#)#' 条件单据号,     |  |
| '#LINKFUNC.AAA1(P1,P2)#' 错误公式,                     |  |
| '#LINKDOCNUMBY(#LINKFUNC.AAA1(P1,P2)#)#' 公式错误单据号,  |  |
| '#LINKFUNC.EMPTY(P1,P2)#' 无需单号公式,                  |  |
| '#LINKDOCNUMBY(#LINKFUNC.EMPTY(P1,P2)#)#' 条件无需单据号, |  |
| '#LINKDOCNUM(,SOH)#' 空白时产生新单据号,                    |  |
| '#LINKDOCNUM(AAAA,SOH)#' 非空白时不产生新单据号               |  |

### 应用情况

#### #LINKDOCNUMBY(#LINKFUNC.AAA1(P1,P2)#)#

● 对于公式#LINKDOCNUMBY(#LINKFUNC.AAA1(P1,P2)#)#,当点击第一次查询时,系统自动 生成错误公式的编号 AAA1

| 💋 Total              | Link Platf      | orm xa            | IDEMO - Sagesoft Shangha |               |                  |                 | ද              |                           | 88.         | _::ს    |
|----------------------|-----------------|-------------------|--------------------------|---------------|------------------|-----------------|----------------|---------------------------|-------------|---------|
| Totallink 问题         | * <b>^</b> HIME | JOZEVTEST/EXCEL练习 | JOZEVTEST/APP列选择权限控      | 制 测试模型/测试模型   | 系统设置/单据编号规则 3    | < 系统设置/参数设置     |                |                           | /7 min 446. |         |
| 库存                   | *               | 2                 |                          |               |                  |                 |                |                           | 394,186     |         |
|                      | 单据编             | 号规则               |                          | (○ 模型(Ξ)      |                  |                 | 🖃 清除条件(F) 📃 印  | 清(B) 📄 关闭(C)              | ⊘ 前型        |         |
| 采购                   | ×               |                   |                          |               |                  |                 |                |                           |             |         |
| 销售                   | * 将列标           |                   |                          |               |                  |                 |                |                           |             |         |
|                      |                 | 容户代码 Σ == 单据      | 号代码 Σ⇔ 单据号公式 Σ           | □ 数字部分的位数 Σ = | 字部分的重置格式 ∑ ≈ 当前5 | 时应重置格式的数值 Σ ⇔ Ε | !经被获取的值 Σ⇔ 上次; | <sup>12</sup> 生的单据号 Σ = 🔤 | ö           | 10月(10) |
| 生产                   | × 🛛 🗶 🗉         |                   |                          | -             | -                | -               |                | Esc                       |             |         |
| 311,224              | X               | 3DEMO 100         | 100#LINK_THISMON         | 5 M           | 202002           | 1               | 1002002        | 00011                     |             |         |
| 212 144              | -0 X            | 3DEMO ABC         | ABC#LINK_THISMON         | 5 M           | 201909           | 2               | AEC1905        | 00002                     |             |         |
| 成本                   | *               | 3DEMO ELF         | GP                       | 4 D           | 201909           | 19 7            | 7              |                           |             |         |
|                      | P D X           | 3DEMO ERR_AA      | AAI ERE_AAAI#LINK_TH     | 5 M           | 202002           | 2 10            | ) ERE_AAA      | 1200200010                |             |         |
| 财务                   | ÷ + 1           | 3DEMO ERR_AA      | AA2 ERE_AAA2#LINK_TH     | 5 H           | 202002           | 1               | ERE_AAA        | 2200200001                |             |         |
| 010503               | -0 A            | SUERO ERE_SU      | JR ERE_SURFLIGE_TRL      | о л<br>Г      | 202002           | 1               | ERE_SUF        | 200200001                 |             |         |
| SAGEBJ               |                 | 20100 000         | GOSWLINN_IRISHON         | Б И           | 201908           | 2               | 9051903        | 00012                     |             |         |
| 测试模型                 | 10 A.           | 30200 720         | TZDHI TRICEDOC TZD       | 5 A           | 202001           | 1               | 77.02001       | 0001                      |             |         |
|                      |                 | 30,000 200        | POBLITER TETSMON         | 5 M           | 20100            | 6               | PON1900        | 00006                     |             |         |
| 设备管理                 | ×               | 30,600 \$0,60     | SOBULINE THISMON         | 5 1           | 202005           | 6               | 5082002        | 00006                     |             |         |
| TTS min              | - 1             | 3DEMO TTT         | TTT#LINK THISMON         | 5 1           | 202002           | 6               | TTT2002        | 00006                     |             |         |
| 米州                   | * + X           | 3DEMO X.TD        | XTD-#LINE TODAY#         | 3 D           | 201909           | 19 4            | X.TD-201       | 9-09-19-004               |             |         |
| 些挖平台                 | × + 13          | 3DEMO ZYY         | ZVY-#LINK TODAY#         | 6 N           | 201910           | 3               | ZWY-201        | 9-10-30-000003            |             |         |
| шина                 | - P I3          | 3DEMO ZYY1        | ZYT-ØLINK_TODAYØ         | 4 H           | 202002           | 6               | ZW-202         | 0-02-11-0006              |             |         |
| 数据导入                 | ×               |                   |                          |               |                  |                 |                |                           |             |         |
| 销售管理                 | ×               |                   |                          |               |                  |                 |                |                           |             |         |
| 工作法                  | ×               |                   |                          |               |                  |                 |                |                           |             |         |
| 二11-7%               |                 |                   |                          |               |                  |                 |                |                           |             |         |
| 系统设置                 | *               |                   |                          |               |                  |                 |                |                           |             |         |
| 🧕 枳限管理               |                 |                   |                          |               |                  |                 |                |                           |             |         |
| 参数设置                 |                 |                   |                          |               |                  |                 |                |                           |             |         |
| <b>①</b> LINKTENP 设置 |                 |                   |                          |               |                  |                 |                |                           |             |         |
|                      |                 |                   |                          |               |                  |                 |                |                           | 🔲 ist       |         |
| 27 46 /dr /m /h / h  |                 |                   |                          |               |                  |                 |                |                           |             | απ.(o)  |
| ▶ 未平信思理护             |                 |                   |                          |               |                  |                 |                |                           |             | 111(0)  |
| 🧖 用戶书證               |                 |                   |                          |               |                  |                 |                |                           |             |         |
| 🔎 用户组织               |                 |                   |                          |               |                  |                 |                |                           |             |         |
| 🧕 单据编号规则             |                 |                   | 15 记录已加载! (0.6852576s    | ;)            |                  |                 |                |                           |             |         |
| 日の在这里                | 目输入你要搜索的        | 的内容               | O 🖽 🗶                    | 🚍 🤤 📕 I       | 3 🔕 🙋 🥥          | 👰 🚾 👟           |                |                           | · 净中 20     | 17:15   |

● 再次查询时,对应单号自动+1

#LINKDOCNUM(#查询时的单号别名#,单号缩写)#

一般在做添加时使用,如果#查询时的单号别名#返回的值为空,则产生单据号,如果不为空,则不产生新单据号,可防止客户端点击查询时单号跳号(具体情况具体分析)

如图,一个新增日报的模型中,查询了单号,添加模块新增单号

|                                       |                       |              |                                                |                 |                 |                 |                 |                 |                        |        | - 5 ×                                 | ł  |
|---------------------------------------|-----------------------|--------------|------------------------------------------------|-----------------|-----------------|-----------------|-----------------|-----------------|------------------------|--------|---------------------------------------|----|
| = ਠਿਟੀ                                | l∎⊓k →                | (3DEMO/赛捷    | <b>次件(上海)有限</b> 2                              | 、司 [LINKV7@47.  | 96.137.47\X3V65 | SQL,1433 Licens | æOK]            |                 | A JOZEA<               | IOZEY> | 80                                    | ł  |
| 生产 *                                  | ▲ HOME 项目             |              | PRANTING パズロは Entration                        | 18 M            | +               |                 |                 |                 |                        |        |                                       | ſ  |
| 基础 *                                  | 救招模型                  | 2 数据模型设计     |                                                |                 |                 |                 |                 |                 | - L X                  | ♀ 更多:  | 功能                                    | 4  |
|                                       | 日报列表-jo               | 96221011     |                                                |                 |                 |                 | _               |                 | 470612                 | 关闭(C)  | ) 前吉外理(F)                             | ł. |
| 战本 *                                  |                       | 模型代码         | TEST007                                        | ④ 順序号           | 30 🔍 🕴          | †加模型(A)         | □ 系統模型          | 款据挖掘设置(D)       | 关闭(E)                  |        |                                       | l  |
| 财务 *                                  | 将列标题拉到                | 模型描述         | 日报列表一;。                                        |                 |                 |                 | 访问代码(FUS*)      |                 | 取消(X)                  | 16     |                                       | l  |
| SAGEB] ×                              | □ 完成日                 | 图标文件         | #LINNRES#85                                    |                 |                 |                 | 数据连接            |                 | 保存(S)                  | Σ -= A | ) 功能调用(C)                             | ł, |
| Stad S-E 444 and                      | × •                   | 1            | 基本模型 记录编辑 淡                                    | 油记录 删除记录 费      | 据处理 列表(165) :   | 表格(16) 编辑(16)   | - 添加(15) 参数(15) | 图表(JS) 打印模板 🕢 🕨 | 8/82(5)                | 104    |                                       |    |
| ····································· | -10                   |              | -LINDCELLVALID<br>select                       |                 |                 |                 |                 | ^               | 013157.1.07            |        |                                       |    |
| 设备管理 ×                                | -p 2020/07/0          | 0.           | ID LINKROWID,<br>CONVERT(warchar(100),         | A001, 23) 完成日期, |                 |                 |                 |                 | 新建(8)                  |        |                                       |    |
| 采购 ×                                  | -a 2020/07/0          | ).           | ADD2 今日完成工作。<br>「LINEAPPR今日完成工作<br>ADD3 未完成工作。 | ¥,              |                 |                 |                 |                 | 复制(C)                  |        |                                       |    |
| 监控平台 ×                                | -D 555                |              | A004 雷协调工作,<br>A005 第号,                        |                 |                 |                 |                 |                 | \$]E()(P)              |        |                                       |    |
| 教报导入 *                                | p 2020/07/0           | 0            | A007 附件,<br>A008 LINEROW所在位置                   |                 |                 |                 |                 |                 |                        | 2      |                                       | Į  |
| 结由药用                                  | +p 445<br>+p 20200508 |              | from LINETEMP WHERE<br>ORDER BY ID DESC;       | ADO9='jozey'    |                 |                 |                 |                 |                        |        |                                       |    |
|                                       | <b>⊕</b> 202003       |              |                                                |                 |                 |                 |                 |                 |                        |        |                                       |    |
| 工作流 ×                                 | +p JOZEY              |              |                                                |                 |                 |                 |                 | ~               |                        |        |                                       |    |
| 项目管理 ×                                | + sssiliz             | 透回列          | 0 0 0 0 0                                      | 保存建值            |                 | □ 使用参数          | 例图选择(I)         | ~               |                        |        |                                       |    |
| 平台知识库 ×                               | -ta liz               | 参数会义         |                                                |                 |                 |                 |                 |                 | 语言设置(L)                |        |                                       |    |
| 系统设置 >                                | +a 202003121          | Ш 10         | Σ-= 参数名称                                       | Σ-a 参数类型        | Σ-= 参数模型        | Σ = 参数数认        | 值 Σ-a 参i        | 数公式 Σ-α、昆       | 格式设置(7)                |        |                                       |    |
|                                       | 4) 20200310           | * 🗉          |                                                |                 |                 |                 |                 |                 | 分析设置(A)                |        |                                       |    |
| 糸筑切祀 <sup>×</sup>                     | -p 2019-05-0          | ► == 01      |                                                |                 |                 |                 |                 |                 | 参数列表(L)                |        |                                       |    |
| TEAMTEST *                            | 4a 2019-03-2          | -a 02        |                                                |                 |                 |                 |                 |                 | )行 戸(a)(f(T)           |        |                                       |    |
| EXCEL练习                               | +p 2019-03-1          | -p 04        |                                                |                 |                 |                 |                 |                 | The same of the C.C.F. |        |                                       |    |
| ☑ 采购请求                                | +p 201903151          | <b>4</b> 05  |                                                |                 |                 |                 |                 | <u></u>         | 导入(I)                  |        |                                       |    |
| 🖸 乐购订单                                | 40 201803151          | <b>-p</b> 06 |                                                |                 |                 |                 |                 |                 | 导出(E)                  |        |                                       | a. |
| ☑ 采购需求明细                              | +p 2019-03-1          | -a 07        |                                                |                 |                 |                 |                 | · 0             |                        |        | 透视分析(V)                               | Ł  |
| 的加模型练习                                | +p 2019-03-1          | Tip: 记录已加载   | 0                                              |                 |                 |                 | 800             | 1 870800        |                        |        | 打开(0)                                 | L  |
| ☑ 基本模型练习                              | +p 201903031          | L1Z C        | C R                                            | 3               | 3               | 3               | x03             | A_FESTO3        |                        |        |                                       | 1  |
| ◎ 项目结手功能模型                            | 20190202              | Å            | Å                                              |                 |                 | 1               | 201             | A TESTO1        |                        | -      | · · · · · · · · · · · · · · · · · · · | ł, |
| ○ 熱約沿客                                | _ 10100101            |              | 30 记录已加载! (0.570                               | (7596s)         |                 |                 |                 |                 |                        |        |                                       |    |
|                                       |                       |              |                                                | -               |                 |                 |                 |                 |                        | -      | 11:38                                 | Ê  |
| 上 ノ 在这里输入                             | 、你要搜索的内容              |              |                                                | <u> </u>        | × *             | 2               |                 |                 |                        | ~ 🧕    | が中 <sub>2020/7/3</sub> 早              |    |

#### http://www.linkbi.com.cn

### totallink

| ≡ tot                                                                                                    | حال   | ink .                           | 3DEMO/赛捷       | 软件 (上海) 有限2                     | 3司 [LINKV7@4         | 7.96.137.47\X3V       | 55SQL,1433 Lice  | nseOK]                 |                   | ے JOZEA                 | IOZEY> | - 1       | s × |
|----------------------------------------------------------------------------------------------------|-------|---------------------------------|----------------|---------------------------------|----------------------|-----------------------|------------------|------------------------|-------------------|-------------------------|--------|-----------|-----|
| 生产                                                                                                    | ¥     |                                 | N1 + 0550 FIE  | ********                        | 18.01                |                       |                  |                        |                   |                         |        |           |     |
| 基础                                                                                                    | ×     | 数据模型                            | ☑ 数据模型设计       | t                               |                      |                       |                  |                        |                   | - 🗆 X                   | ÷      | 更多功能      | 9   |
|                                                                                                    |       | 日报列表一j。                         | 机型设计           |                                 |                      |                       |                  |                        |                   | A)INCLX                 | 关闭(C)  | 前男妹理(P)   |     |
| 成本                                                                                                    | ¥     |                                 | 模型代码           | TEST007                         | 🔍 順序号                | 30 🔍                  | 附加模型(A)          | □ 系统模型                 | 數据挖掘设置(D)         | 关闭(E)                   |        |           |     |
| 财务                                                                                                    | ¥     | 将列标题拉到                          | 模型描述           | 日报列表-j。                         |                      |                       |                  | 访问代码(FUS*)             |                   | 取消(X)                   |        | 6 后面处理(0) |     |
| SAGEBJ                                                                                                    | ¥     | 田 完成日                           | 图标文件           | #LINKRES#85                     |                      |                       |                  | 數据连接                   |                   | 保存(S)                   | Σ -= ▲ | 为能调用(C)   |     |
| 测试模型                                                                                                    | ×     | Z020/07/0                       |                | 基本模型 记录编辑 S                     | <b>励记录</b> 删除记录      | 救掘处理 列表(N5)           | 表格(H5) 编辑(1      | 5) 添加(15) 参数(15)       | ) 图表(JS) 打印模板 🕢 🕨 | 册(除(D)                  |        |           |     |
|                                                                                                    |       | -0                              |                | INSERT INTO LINKTEMP            | (USR, COMPUTER, KEY) | NORDS, OPEDATE, A001, | A002, A003, A004 | , ADD5, ADD6, ADD7, AD | 108, A009)        | 4630P(18)               |        |           |     |
| 设备管理                                                                                                    | ¥     | -p 2020/07/0                    |                | JUZEY',                         |                      |                       |                  |                        |                   | (加速(四)                  |        |           |     |
| 采购                                                                                                    | ×     | 4                               |                | GETDATE().                      |                      |                       |                  |                        |                   | 复制(に)                   |        |           |     |
| 监控平台                                                                                                    | ¥     | 40 555<br>40 xiaoxiao           |                | ●元版目期●<br>●今日元成工作●、<br>●未完成工作●、 |                      |                       |                  |                        |                   | 41611(1)                | -      |           |     |
| 数据导入                                                                                                    | ¥     | +p 2020/07/0                    |                | *LINKDOCNUN(#单号                 | #, TDH)#',           |                       |                  |                        |                   |                         |        |           | 1   |
| 销售管理                                                                                                    | ¥     | 440                             |                | 朝什a<br>eLINEROV所在位置             | ť,                   |                       |                  |                        |                   |                         |        |           |     |
| 工作流                                                                                                    | ¥     |                                 |                | ) jozey                         |                      |                       |                  |                        |                   |                         |        |           |     |
| 项目管理                                                                                                    | ×     | 40 liz                          |                |                                 |                      |                       |                  |                        | ~                 |                         |        |           |     |
|                                                                                                    |       | -o ssssar                       | 18의켓           |                                 | 保存確值                 |                       | □ 使用鬱數           | 例图选择(I)                | ~                 | 海会辺園(4)                 |        |           |     |
| 半台知识库                                                                                                    | ¥     | ⇒ 202003201                     | 參數定义           |                                 |                      |                       |                  |                        |                   | 增需改盐(1)                 |        |           |     |
| 系统设置                                                                                                    | ¥     | +p 202003121                    | II ID          | Σ = 参数名称                        | Σ-a 参数类型             | Σ-= 参数模               | 型 Σ= 参数数         | 认值 Σ-== 参              | 診敷公式 Σ⇔▲          | 格式设置(F)                 |        |           |     |
| 系统市线                                                                                                    | ~     | -6 20200310                     | *              |                                 |                      |                       |                  |                        | 1                 | ) 分析设置(A)               |        |           |     |
| at \$20.40 HE                                                                                                    | •     | - 2019-03-2                     | ▶ -D 01        |                                 |                      |                       |                  |                        |                   | 参数列表(L)                 |        |           |     |
| TEAMTEST                                                                                                    | *     | -p 2019-03-2                    | -p 02<br>-b 03 |                                 |                      |                       |                  |                        |                   |                         |        |           |     |
| C EXCELS                                                                                                    |       | + 2019-03-1                     | 40 04          |                                 |                      |                       |                  |                        |                   | The same defines of the |        |           |     |
| ◎ 采购请求                                                                                                    |       | -B 201903151                    | -p 05          |                                 |                      |                       |                  |                        |                   | 导入(I)                   |        |           |     |
| ☑ 采取订单                                                                                                    |       | ·p 201803151                    | 40 O6          |                                 |                      |                       |                  |                        | -                 |                         |        |           | _   |
| ◎ 平胸雲求明細                                                                                                    |       | -p 2019-03-1                    | -ta 07         |                                 |                      |                       |                  |                        | *                 | 1) CE (                 |        | 遭视分析(v)   |     |
| □ 同性の構理版本 □                                                                                                    |       | -p 2019−03−1                    | Tip: 记录已加载     | 1                               |                      |                       |                  |                        |                   |                         |        | 47.77 (n) |     |
| 「甘大道用絵口                                                                                                    |       | <ul> <li>p 201903031</li> </ul> | iz C           | С                               | 3                    | 3                     | 3                | X03                    | A_TEST03          |                         |        | 1177(0)   |     |
| ※ 第一日 12 年間 12 年間 13 日本 15 日本 15 11 15 11 15 11 1 | P 114 | 40 20190202                     | B              | В                               | 2                    | 2                     | 2                | X02                    | A_TEST02          |                         |        |           |     |
| ₩ 项目练手功能相                                                                                                    | 8:12  | -a 20190101                     | A              | A                               |                      |                       | 1                | X01                    | A TESTOI          |                         |        |           |     |
| 2 鬱熱设置                                                                                                    |       | * [                             |                | 30 记录已加载! (0.570                | 17596s)              |                       |                  |                        |                   |                         |        |           |     |
| 日 の 在这                                                                                                    | 里输入体  | 尔要搜索的内容                         |                | O 🗄 🗴                           | l e 🛤                | - 🍢 🐖                 | Ø 💊              |                        |                   |                         | ^      |           | Ę   |

参考代码:

```
查询:
--LINKCELLVALID
select
ID LINKROWID,
CONVERT(varchar(100), A001, 23) 完成日期,
A002 今日完成工作,
"LINKAPPR 今日完成工作,
A003 未完成工作,
A004 需协调工作,
A006 图片,
A007 附件,
A008 LINKROW 所在位置
from LINKTEMP WHERE A009='jozey'
ORDER BY ID DESC;
添加:
--LINKADDNEWROWS
INSERT INTO LINKTEMP (USR,COMPUTER,KEYWORDS,OPEDATE,A001, A002, A003, A004, A005,
A006, A007, A008, A009)
VALUES (
   'JOZEY',
   '#LINKCOMPUTER#',
   ",
   GETDATE(),
   '@完成日期@',
   '@今日完成工作@',
   '@未完成工作@',
```

```
'@需协调工作@',
'#LINKDOCNUM(#单号#,TDH)#',
'@图片@',
'@附件@',
'@LINKROW 所在位置@',
'jozey'
```

● 新增一条日报记录,单号不填(上一个单号为 TDH200700008)

| z                                       | * * | HOME 项目管理/治       | 阳古城 TEANTES | T/项目练手功能模型      | × 用户操作日志  |                   |      |         |           |                         |            |             |
|-----------------------------------------|-----|-------------------|-------------|-----------------|-----------|-------------------|------|---------|-----------|-------------------------|------------|-------------|
| ŧ                                       | ×   | <u>教据模型</u>       |             |                 |           |                   |      |         | _         |                         |            |             |
| k .                                     | ¥   | 日报列表一jo           |             | Q 查询(S)         | (2) 模型(8) |                   |      |         |           | <b>》</b> 添加收藏(F) (E) 关闭 | )(C)       | 前责处理(r)     |
| -                                       | ¥   | 将列标题拉到此处实         | 现分组         |                 |           |                   |      |         |           |                         | 60         |             |
|                                         |     | 用完成日期。            | ◎ 今日完成工作 🗊  | - 未完成工作 :       | - 雪掛調工作 工 | <u>ू मिन्दे र</u> | - 開片 | Σ ≪□ 開件 | Σ <= L100 | 20月前在位置 2-              | <b>E</b> ? |             |
| EBJ                                     | •   | *                 |             |                 |           |                   |      |         |           |                         | 100        |             |
| 模型                                      | ×   | 40                |             |                 | NAM.      | TDH200700008      |      |         |           |                         | E9         |             |
| or in                                   |     | -p sss            |             |                 |           | TDH200700006      |      |         |           |                         |            |             |
| 管理                                      | ¥   | -p miaomiao       |             |                 |           | TDH200700005      |      |         |           |                         |            |             |
|                                         |     |                   | bap项目二期     | 文档              | 无         | TDH200700001      |      |         |           |                         | <u>1</u>   |             |
|                                         | ×   | -p 445            |             | 56              | 7         |                   |      |         |           |                         |            |             |
| TE AN                                   |     | ⇒ 20200508        |             | 1111111         | 6666      |                   |      |         |           |                         | 6          |             |
| + a                                     | *   | -p 202003         | 445         | 3555            | 44        |                   |      |         |           |                         |            |             |
| Bλ                                      |     | +p JOZEY          |             | 123             |           |                   | 1    |         |           |                         |            |             |
| ч.Л.                                    |     | +p liz            | 6666        | 1111111         | 6666      |                   |      |         |           |                         |            |             |
| 管理                                      | ×   | -p sssslir        | 6           | 1111111         | 6         | 1                 | 1    | 1       | 1         |                         | 6          |             |
|                                         |     | -p liz            | 6           | 1111111         | 6         | 1                 | 1    | 1       |           |                         |            |             |
|                                         | ×   | ⊕ 202003201iz     | 22          | 1111111         | 6         |                   |      |         |           |                         |            |             |
|                                         |     | +⊐ 20200312liz    | D           | 1111111         | 9         |                   |      |         |           |                         | <b>1</b>   |             |
| 管理                                      | ¥   | 4 20200310        | C           | 33333           | 9         |                   |      |         |           |                         | *          |             |
| ko 20 de                                |     | 4∎ 2019-05-09liz  | 1           | 1111111         | 1         | 1                 | 1    | 1       | 1         |                         |            |             |
| 知识库                                     | •   | +p 2019-03-29liz  | В           | 1111111         | 我         | 嗯                 | #图片# | #附件#    | #所在位置#    |                         |            |             |
| A 12                                    | ×   | 42 2019-03-29liz  | A           | D               | 个         | 把                 | #图片# | #时件#    | #所在位置#    |                         |            |             |
| ес ш                                    |     | 40 2019-03-17liz  | G           | G               | 1         | 7                 | 7    |         | 7         |                         |            |             |
| 功能                                      | ×   | 👍 20190315liz     | Ŧ           | Ŧ               | 7         | 44                | 7    | 7       | 7         |                         |            |             |
| ,,,,,,,,,,,,,,,,,,,,,,,,,,,,,,,,,,,,,,, |     | -⊡ 20190315liz    | Ξ           | Ξ               | 63        | 65                | 65   | 66      | 67        |                         |            |             |
|                                         | *   | 40 20180315lizliz | D           | D               | 6         | 6                 | 6    | X03     | A_TEST03  |                         |            |             |
|                                         |     | ₄ 2019-03-14liz   | 5           | 1111111         | 5         | 5                 | 5    | 5       | 5         |                         |            |             |
| EL练习                                    |     | 42 2019-03-14liz  | 4           | 1111111         | 4         | 4                 | 4    | 4       | 4         |                         |            |             |
| 购请求                                     |     | ⊕ 20190303liz     | С           | С               | 3         | 3                 | 3    | X03     | A_TEST03  |                         |            |             |
| 购订单                                     |     | 40 20190202       | В           | В               | 2         | 2                 | 2    | X02     | A_TEST02  |                         |            |             |
| 的雪求明细                                   |     | 4 20190101        | A           | A               |           |                   | 1    | X01     | A_TEST01  |                         | <u> </u>   |             |
|                                         |     | * 2020/07/03      | 法比奥测试       | 编写文档            | 无         |                   |      |         |           |                         |            | 100.000.000 |
| 加加加加加                                   |     | *                 |             |                 |           |                   |      |         |           |                         |            |             |
| 本模型练习                                   |     |                   |             |                 |           |                   |      |         |           |                         |            |             |
| 目练手功能想                                  | 纽   |                   |             |                 |           |                   |      |         |           |                         |            |             |
| 趋沿带                                     |     |                   | 26 记录       | 日加載! (1.220003) | is)       |                   |      |         |           |                         |            |             |

### ● 保存之后,单号为 TDH200700009

| + <del>*</del>                 |           |                   | -/ 34 14 0 (11 (- |                    | , [         |              |       | 1       |          |              |                  |                |
|--------------------------------|-----------|-------------------|-------------------|--------------------|-------------|--------------|-------|---------|----------|--------------|------------------|----------------|
| E.J.                           | *         | HOME 项目管理/活用      | 旧古城 TEANTES       | 「/项目练手功能模          | 型 × 用户操作日志  |              |       |         |          |              | a 10-6 th        |                |
| 5 GB                           | ×         | 97,90 TALLS       |                   |                    |             |              |       |         |          |              | * <u>2579</u> 18 | 5              |
| 本                              | ¥         | 日报列表一jo           |                   | ▼ Q 查询(s)          | ○ 模型(E)     |              |       |         |          | 💭 添加收藏(?) 💿  | 关闭(C)            |                |
| 务                              | ¥         | 将列标题拉到此处实         |                   |                    |             |              |       |         |          |              |                  |                |
| 0503                           | ~         | 目 完成日期 Σ          | ◎ 今日完成工作 5        | ◎ 未完成工作            | 2 - 雪掛調工作 2 | : 单号 - 3     | - 图片  | Σ-□ 附件  | Σ -==    | LIDBEBO#所在位置 | Σ = 🔛            | 功能调用(C)        |
| JEBJ                           | •         | *                 |                   |                    |             |              |       |         |          |              | 15R              |                |
| 试模型                            | ¥         | ⊉ 2020/07/03      | 法比奥测试             | 编写文档               | 无           | TDH200700009 |       |         |          |              |                  |                |
|                                |           | -0                |                   |                    | www.        | 10/200700008 |       |         |          |              |                  |                |
| 旨管理                            | ×         | -p 555            |                   |                    |             | TDH200700006 |       |         |          |              |                  |                |
| 4-                             |           | 4 xiaoxiao        |                   |                    |             | TDH200700005 |       |         |          |              |                  |                |
| 4                              | ×         | ↓ 2020/07/03      | bap项目二期           | 文档                 | 无           | TDH200700001 |       |         |          |              |                  |                |
| きまた                            |           | -p 445            |                   | 56                 | 7           |              |       |         |          |              | -                |                |
| CT G                           | ·         | ≠ 20200508        |                   | 1111111            | 666.6       |              |       |         |          |              | 1001             |                |
| 星导入                            | ×         | 202003            | 445               | 3555               | 44          |              |       |         |          |              | 2                |                |
|                                |           | +⊐ JOZEY          |                   | 123                |             |              | 1     |         |          |              |                  |                |
| 管理                             | ×         | -p lir            | 6666              | 1111111            | 6666        |              |       |         |          |              |                  |                |
|                                |           | + ssslir          | 6                 | 1111111            | 6           | 1            | 1     | 1       | 1        |              |                  |                |
| 「流                             | ¥         | ⊕ liz             | 6                 | 1111111            | 6           | 1            | 1     | 1       |          |              |                  |                |
| 1.05.10                        |           | +⊒ 202003201iz    | 22                | 1111111            | 6           |              |       |         |          |              |                  |                |
| 1昌理                            | •         | ⊕ 202003121ix     | D                 | 1111111            | 9           |              |       |         |          |              |                  |                |
| 知识库                            | ×         | ⊕ 20200310        | С                 | 33333              | 9           |              |       |         |          |              |                  |                |
|                                |           | ♣ 2019-05-09liz   | 1                 | 1111111            | 1           | 1            | 1     | 1       | 1        |              |                  |                |
| 设置                             | ×         | 42 2019-03-291iz  | В                 | 1111111            | 我           | 1.E          | #图片#  | #时件#    | *所在位置*   |              |                  |                |
|                                |           | 42 2019-03-291iz  | A                 | D                  | 个           | 把            | 前图,片# | #01117# | #所在位置#   |              |                  |                |
| 功能                             | ×         | 42 2019-03-171iz  | G                 | G                  | 1           | 7            | 7     |         | 7        |              |                  |                |
|                                |           | -⇔ 201903151iz    | F                 | 7                  | 7           | 44           | 7     | 7       | 7        |              |                  |                |
| MTEST                          | ×         | 42 2019031511z    | E                 | ž                  | 63          | 65           | 65    | 66      | 67       |              |                  |                |
| EXCEL総习                        |           | 42 20180316112112 | D                 | D.                 | 6           | 6            | 6     | 203     | A_TESTU3 |              |                  |                |
| 57.000 (m. 12)                 |           | - 2019-03-14liz   | 5                 | 1111111            | 5           | 6            | 5     | 5       | 6        |              |                  |                |
| ***                            |           | 4 2019-03-1411r   | 4                 | 1111111            | 4           | 4            | 4     | 4       | 4        |              |                  |                |
| 米明订单                           |           | -p 2019030311z    | L D               | 2                  | 3           | 3            | 3     | 103     | A_TESTUS |              | (10)             | 诱视分析(V)        |
| 采购需求明细                         |           | -p 20190202       | D                 | D                  | 2           | 2            | 2     | A02     | A_TESTU2 |              |                  | ALCOUNT IN COM |
| 附加模型练习                         |           | ▶ 4 20190101      | *                 | *                  |             |              | 1     | 401     | A_125101 |              |                  |                |
| 基本模型练习                         |           |                   |                   |                    |             |              |       |         |          |              |                  |                |
| 酒用 <u>维毛</u> 市影绩               | <b>71</b> |                   |                   |                    |             |              |       |         |          |              |                  |                |
| クロード アンファイン 新してい<br>かっよし この 明日 |           |                   | 27.28             |                    | 07-)        |              |       |         |          |              |                  |                |
| 10988 02.22                    | *         |                   | 27 103            | (Coupos: (0.53286) | 075)        |              |       |         |          |              |                  |                |

● 再多点击几次查询,然后新增一条记录:

| ř                | × • |                   | 阳古城 TEAMTEST | 1/项目练手功能模型 | 2 × 用户操作日志 |              |      |           |          |                     |           |                |
|------------------|-----|-------------------|--------------|------------|------------|--------------|------|-----------|----------|---------------------|-----------|----------------|
| 础                | ¥   | 数据模型              |              | _          |            |              |      |           |          |                     | ♀ 更多功能    |                |
| 本                | ¥   | 日报列表一词。           |              | • Q 查询(s)  | (回) 模型(E)  |              |      |           |          | □ 添加收藏(F) (□) 关闭(C) | 0         | 前责处理(r)        |
| 务                | ε   | 将列标题拉到此处实         | 现分组          |            |            |              |      |           |          |                     | B 0       |                |
|                  |     |                   | → 今日完成工作 :   | • 未完成工作    | 2          | 1.42 単号 1    | ·    | X 40 Biff | T of L   | maxmm新在位置 工业        | 10 S      |                |
| SEBJ             | *   | *                 |              |            |            |              |      |           |          |                     | 1         |                |
| 武統元              |     | 4 2020/07/03      | 法比奥赖试        | 编写文档       | 无          | TIH200700009 |      | -         |          |                     | 10        |                |
| NKE              |     | -p                |              |            | ***        | TIH200700008 |      |           |          |                     | -         |                |
| 管理               | 2   | 4D 555            |              |            |            | TDH200700006 |      |           |          |                     | <u></u>   |                |
|                  |     | -p miaomiao       |              |            |            | TIH200700005 |      |           |          | 1                   | <u></u>   |                |
|                  | ¥ I | ↓ 2020/07/03      | bap项目二期      | 文档         | 无          | TDH200700001 |      |           |          |                     |           |                |
| + <i>T</i> //    |     | -p 445            |              | 56         | 7          |              |      |           |          |                     | <b>E</b>  |                |
| 2半台              | ÷.  | ↓ 20200508        |              | 1111111    | 6666       |              |      |           |          |                     |           |                |
| 283              |     | ↓ 202003          | 445          | 3555       | 44         |              |      |           |          |                     | <u> </u>  |                |
| 5 <del>4</del> 7 |     | 42 JOZET          |              | 123        |            |              | 1    |           |          |                     | a         |                |
| 管理               | ÷   | ⊕ liz             | 6666         | 1111111    | 6666       |              |      |           |          |                     | <u>.</u>  |                |
|                  | _   | <pre>ssslir</pre> | 6            | 1111111    | 6          | 1            | 1    | 1         | 1        |                     |           |                |
| 「液               | ÷   | -p liz            | 6            | 1111111    | 6          | 1            | 1    | 1         |          |                     |           |                |
|                  | _   | 42 202003201 iz   | 22           | 1111111    | 6          |              |      |           |          |                     | <u>41</u> |                |
| 1官理              | *   |                   | D            | 1111111    | 9          |              |      |           |          |                     |           |                |
| i⇒ ka 30 d=      |     | 4 20200310        | С            | 33333      | 9          |              |      |           |          |                     | -         |                |
| 3 XU 19(194      | •   | -p 2019-05-09liz  | 1            | 1111111    | 1          | 1            | 1    | 1         | 1        |                     | <u></u>   |                |
| - 20 M           | *   | ₄ 2019-03-29liz   | В            | 1111111    | 我          | 1000<br>1000 | #图片# | #0付 (牛#   | ●所在位置●   |                     |           |                |
|                  |     |                   | A            | D          | 个          | 把            | #图片# | #891 件#   | #所在位置#   |                     |           |                |
| 功能               | ¥   | -p 2019-03-17liz  | G            | G          | 1          | 7            | 7    |           | 7        |                     |           |                |
|                  | _   | -⇔ 20190315liz    | F            | F          | 7          | 44           | 7    | 7         | 7        |                     |           |                |
| MTEST            | 2   | ₄ 201903151 iz    | Ξ            | E          | 63         | 65           | 65   | 66        | 67       |                     |           |                |
| ne ar át 🖂       |     |                   | D            | D          | 6          | 6            | 6    | X03       | A_TEST03 |                     |           |                |
| CALLER STORES    |     | -⇔ 2019-03-14liz  | 5            | 1111111    | 5          | 5            | 5    | 5         | 5        |                     |           |                |
| 彩明请求             |     | -p 2019-03-14liz  | 4            | 1111111    | 4          | 4            | 4    | 4         | 4        |                     |           |                |
| 采购订单             |     | -µ 201903031iz    | С            | С          | 3          | 3            | 3    | X03       | A_TEST03 |                     | 1000      | 1510 (445 / 14 |
| 彩购需求明细           |     |                   | В            | В          | 2          | 2            | 2    | X02       | A_TEST02 |                     |           | 1 120079T (V)  |
| 行力 植石谷素 习        |     | 4 20190101        | A            | A          |            |              | 1    | X01       | A_TEST01 |                     |           | 打开(0)          |
| また 信用がた つ        |     | * 2020/07/03      | 欧莱雅二期开发      | 编与手册       |            |              |      |           |          |                     |           | 1271-007       |
|                  |     | *                 |              |            |            |              |      |           |          |                     |           |                |
| 则目练手功能模型         |     |                   |              |            |            |              |      |           |          |                     |           |                |

### ● 保存之后单号为 TDH2007000010

| ř.               | × 🔺 | HOME 项目管理/治:      | 阳古城 TEANTEST | /项目练手功能模型       | × 用户操作日志  |              |      |        |          |                 |          |               |
|------------------|-----|-------------------|--------------|-----------------|-----------|--------------|------|--------|----------|-----------------|----------|---------------|
| RİL              | ×   | 数据模型              |              |                 |           |              |      |        |          |                 | 4 更多功能   |               |
|                  | ·   | 日报列表─j。           |              | • <u></u> 查询(s) | (6) 模型(8) |              |      |        |          | 添加收穫(F) 💿 关闭(C) |          | 前责处理(P)       |
| 4                | ×   |                   |              |                 |           |              |      |        |          |                 |          |               |
| ች                | ¥   | 将列标题拉到此处实         |              |                 |           |              |      |        |          | E               |          |               |
|                  |     | 田宗成日期王            | ☆ 今日完成工作 ∞   | - 未完成工作         | 2.4 要指過工作 | 2 4 单号 2     | - 閉片 | Σ-a 開件 | Σ ···    | 新在位置 五 🕫        | 1 8      |               |
| EBJ              | *   | *                 |              |                 |           |              |      |        |          |                 | i i      |               |
| 構用               | ×   | -p 2020/07/03     | D<br>取東雅二期开发 | 编写手册            |           | TDH200700010 |      |        |          |                 | <u>.</u> |               |
| DK IL            |     |                   | 法比奥则试        | 编与又档            | 九         | TDH200700009 |      |        |          |                 | 1        |               |
| 管理               | ¥   | -0                |              |                 | WWW .     | TDH200700008 |      |        |          | -               | 4        |               |
|                  |     | -p 111            |              |                 |           | TDH200700006 |      |        |          |                 | â.       |               |
|                  | ¥   | -p ziaoziao       |              |                 |           | TDH200700005 |      |        |          | E               | 1        |               |
| 五八               |     | ₽ 2020/07/03      | bap项目二期      | 文档              | 无         | TDH200700001 |      |        |          |                 | -        |               |
| <del>1</del> 8   | •   | -p 445            |              | 56              | 7         |              |      |        |          | -               | e        |               |
| 导入               | ×   | +p 20200508       |              | 1111111         | 6666      |              |      |        |          | 8               | 1        |               |
| 47               |     | ⊕ 202003          | 445          | 3555            | 44        |              |      |        |          | 1               | 1        |               |
| 管理               | ¥   | -p JOZEY          |              | 123             |           |              | 1    |        |          |                 | 4        |               |
|                  |     | -p liz            | 666.6        | 1111111         | 6666      |              |      |        |          |                 | 1        |               |
|                  | ¥   | -p ssssliz        | 6            | 1111111         | 6         | 1            | 1    | 1      | 1        |                 | ÷        |               |
| AF 100           |     | -a liz            | 6            | 1111111         | 6         | 1            | 1    | 1      |          | 1               | a        |               |
| 官理               | *   | -⊨ 20200320liz    | 22           | 1111111         | 6         |              |      |        |          |                 | 1        |               |
| 如识虑              | × 1 | -p 20200312liz    | D            | 1111111         | 9         |              |      |        |          |                 |          |               |
| XII 6-71#        | ·   | -□ 20200310       | С            | 33333           | 9         |              |      |        |          |                 |          |               |
| 设置               | ¥   | -⇔ 2019-05-09liz  | 1            | 1111111         | 1         | 1            | 1    | 1      | 1        |                 |          |               |
|                  |     | -p 2019-03-29lir  | В            | 1111111         | 我         | 嗯            | #图片# | #附件#   | #所在位置#   |                 |          |               |
| 功能               | ¥   | -p 2019-03-29liz  | A            | D               | 个         | 把            | #图片# | #附件#   | #所在位置#   |                 |          |               |
|                  |     | -p 2019-03-17liz  | G            | G               | 1         | 7            | 7    |        | 7        |                 |          |               |
| ITEST            | *   | -p 201903151iz    | F            | F               | 7         | 44           | 7    | 7      | 7        |                 |          |               |
| ्य के प्र        |     | -p 201903151iz    | Έ            | E               | 63        | 65           | 65   | 66     | 67       |                 |          |               |
| in and the state |     | +p 20180315lizliz | D            | D               | 6         | 6            | 6    | X03    | A_TEST03 |                 |          |               |
| 则请求              |     | +□ 2019-03-14liz  | 5            | 1111111         | 6         | 6            | 5    | 5      | 5        |                 |          |               |
| 测订单              |     | +□ 2019-03-14liz  | 4            | 1111111         | 4         | 4            | 4    | 4      | 4        |                 | prog     | 満知分析(**       |
| 购需求明细            |     | +p 201903031ir    | c            | C               | 3         | 3            | 3    | X03    | A_TEST03 |                 |          | 2210073-91119 |
| 加模型练习            |     | + 20190202        | В            | 3               | 2         | 2            | 2    | X02    | A_TEST02 |                 |          | 打开(0)         |
| レンジモ数本は          |     | ▶ 40 20190101     | A            | A               |           |              | 1    | X01    | A_TEST01 |                 |          | 12.14 (07)    |
|                  |     |                   |              |                 |           |              |      |        |          |                 |          |               |
| 目标于功能模的          | 22  |                   |              |                 |           |              |      |        |          |                 |          |               |

● 添加一条有单据号的日报之后再添加一条无单据号的记录,单号未跳过,为 TDH2007000011

| ±.              | × A | HOME 项目管理/治       | 阳古城 TEANTEST/    | 项目练手功能模  | 2 × 用户操作日志 | :            |        |        |          |             |         |      |         |
|-----------------|-----|-------------------|------------------|----------|------------|--------------|--------|--------|----------|-------------|---------|------|---------|
| 4               | ×   | 数据模型              |                  | _        |            |              |        |        |          |             | *       | 更多功能 |         |
| \$              | ×   | 日报列表一jo           |                  | Q 查询(S)  | (3) 模型(2)  |              |        |        |          | 💭 添加收穫(1)   | ● 关闭(C) | D    |         |
| 15.<br>17       | ¥   | 将列标题拉到此处实         | 现分组              |          |            |              |        |        |          |             | 6       | 0    |         |
| 201             | ×   | 田 完成日期 Σ          | □ 今日完成工作 Σ +     | 未完成工作    | Σ = 需协调工作  | Σ == 単号 Σ    | : - 图片 | Σ== 附件 | Σ-α      | LINEROW所在位置 | Σ - μ _ | ö    | 功能调用(C) |
| EBJ             | · · | *                 |                  |          |            |              |        |        |          |             | Est     |      |         |
| 模型              | ×   | ↓ 2020/07/03      | BE重刷数据           |          |            | TDH200700011 |        |        |          |             |         |      |         |
|                 | _   |                   |                  |          |            | TESTANA      |        |        |          |             |         |      |         |
| 理               | ¥   | ₽ 2020/07/03      | bi菜雅二期开发         | 编写手册     |            | TDH200700010 |        |        |          |             |         |      |         |
|                 |     | ₽ 2020/07/03      | 法比奥测试            | 编写文档     | 无          | TDH200700009 |        |        |          |             |         |      |         |
|                 | ×   | 4                 |                  |          | N.M.N.     | TDH200700008 |        |        |          |             |         |      |         |
| ТA              |     | 4 555             |                  |          |            | TDH200700006 |        |        |          |             |         |      |         |
| гĦ              | *   | p ziaoziao        |                  |          |            | TDH200700005 |        |        |          |             |         |      |         |
| 3 λ.            | ×   | ₽ 2020/07/03      | bap项目二期          | 文档       | 无          | TDH200700001 |        |        |          |             | 2       |      |         |
| r/(             |     | 4a 445            |                  | 56       | 7          |              |        |        |          |             |         |      |         |
| <b>管理</b>       | ×   |                   |                  | 1111111  | 6666       |              |        |        |          |             | 3.0     |      |         |
|                 |     |                   | 445              | 3555     | 44         |              |        |        |          |             |         |      |         |
|                 | ×   | +p JOZEY          |                  | 123      |            |              | 1      |        |          |             | ۲       |      |         |
|                 |     | 40 liz            | 6666             | 1111111  | 666.6      |              |        |        |          |             |         |      |         |
| 管理              | ¥   | + ssssliz         | 6                | 1111111  | 6          | 1            | 1      | 1      | 1        |             |         |      |         |
| a 'ra de        |     | 40 liz            | 6                | 1111111  | 6          | 1            | 1      | 1      |          |             |         |      |         |
| 机的达             | ×   | ⇒ 202003201iz     | 22               | 1111111  | 6          |              |        |        |          |             |         |      |         |
| A 92            | × 1 | ⊯ 20200312liz     | D                | 1111111  | 9          |              |        |        |          |             |         |      |         |
| ×ш              | · · | ↓ 20200310        | C                | 33333    | 9          |              |        |        |          |             |         |      |         |
| 力能              | ×   | -⇔ 2019-05-09liz  | 1                | 1111111  | 1          | 1            | 1      | 1      | 1        |             |         |      |         |
| // IIU          |     | -⊨ 2019-03-29liz  | В                | 1111111  | 我          | 喂            | #图片#   | #附件#   | #所在位置#   |             |         |      |         |
|                 | *   | ⊯ 2019-03-29liz   | A                | D        | <b>^</b>   | 把            | #图片#   | #附件#   | ■所在位置■   |             |         |      |         |
|                 | _   | + 2019-03-17liz   | G                | G        | 1          | 7            | 7      |        | 7        |             |         |      |         |
| CEL练习           |     | -⊨ 20190315liz    | F                | 7        | 7          | 44           | 7      | 7      | 7        |             |         |      |         |
| 购请求             |     | +p 20190315liz    | Ε                | Ξ        | 63         | 65           | 65     | 66     | 67       |             |         |      |         |
| 购订单             |     | -p 20180315lizliz | Ð                | D        | 6          | 6            | 6      | 103    | A_TEST03 |             |         |      |         |
| ath m th HB (m) |     | -p 2019-03-14liz  | Б                | 1111111  | 5          | 5            | 5      | 5      | 5        |             |         |      |         |
| NO MERCING ALL  |     | +p 2019-03-14liz  | 4                | 1111111  | 4          | 4            | 4      | 4      | 4        |             |         |      |         |
| 加模型练习           |     | +p 20190303liz    | С                | С        | 3          | 3            | 3      | 103    | A_TEST03 |             |         |      |         |
| 本模型练习           |     | 40 20190202       | В                | В        | 2          | 2            | 2      | X02    | A_TEST02 |             |         |      |         |
| 目练手功能想          | 理   | ▶ - co 20190101   | A                | A        |            |              | 1      | X01    | A TESTO1 |             | *       |      |         |
| 144-10-00       |     |                   | 20 (2 <b>8</b> E | 10 57075 | 964)       |              |        |        |          |             |         |      |         |

**总结:** 平时使用#LINKDOCNUM. 单号缩写#方式在 totallink 系统每次点击查询单据号就会加一,所以不想跳过单据号,推荐使用#LINKDOCNUM(#查询时的单号别名#,单号缩写)#方式

# 4 接口调用方式

- 接口口调用方式
- GET api/LINK/linkDocNum?sNumCode={sNumCode} 返回一个单据编号
- 调用时指定单据编号的代码(比如 SOH) 当指定的单据号未定义时,采用默认的编码 格式
  - 单据代码+yyMM+5 位序列号
  - 序列号默认按月重置
- 返回结果

{"isSuccess":"false",

"message":"New Documnet Number.",

"dataType":"String","data":"SOH190900017"}

#### 结果记录表

| SQLC  | Query3.sql -                | KV7 (LIN       | NKV7 (77))* 🗙 X3V6\X3V65SQL                 | bo.LIN      | KDOCNUN       |                    | Query1.sq    | IKV7 (LINKV                | 7 (78))* |
|-------|-----------------------------|----------------|---------------------------------------------|-------------|---------------|--------------------|--------------|----------------------------|----------|
|       | 1 = SELE<br>2   FROM<br>3   | ECT<br>M LINKE | DOCNUN;                                     |             |               |                    |              |                            |          |
| 00.94 |                             |                |                                             |             |               |                    |              |                            |          |
|       | 结果 🛅 洋                      | 德              |                                             |             |               |                    |              |                            |          |
|       | 結果 🚺 洋<br>CUSCODE           | NUMCODE        | NUMPORMULA                                  | NUMLEN      | RESETFMT      | RESETVAL           | NUMLAST      | DOCHUMLAST                 | ID       |
| 1     | 结果 📴 洋<br>CUSCODE<br>X3DEMO | NUMCODE<br>POH | NUMFORMULA<br>POH#LINK_THISMONTH4##LINKNUM# | NUMLEN<br>5 | RESETFMT<br>M | RESETVAL<br>201909 | NUMLAST<br>3 | DOCHUMLAST<br>POH190900003 | ID<br>2  |